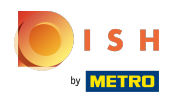

 $(\mathbf{i})$ 

Jakmile se přihlásíte do svého účtu DISH Website. Klikněte na Design a obsah.

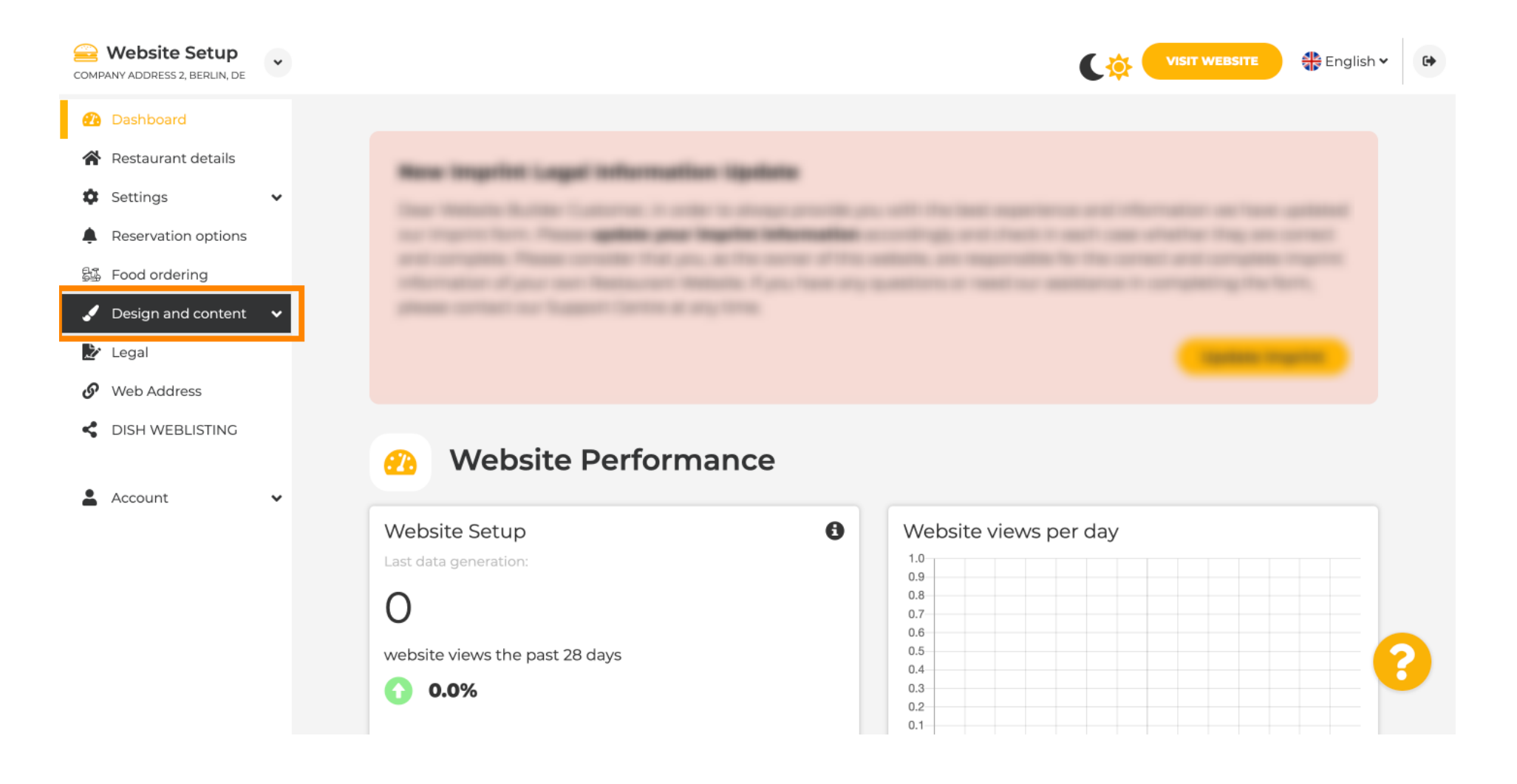

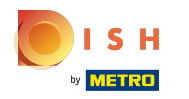

(i) Klikněte na Obsah.

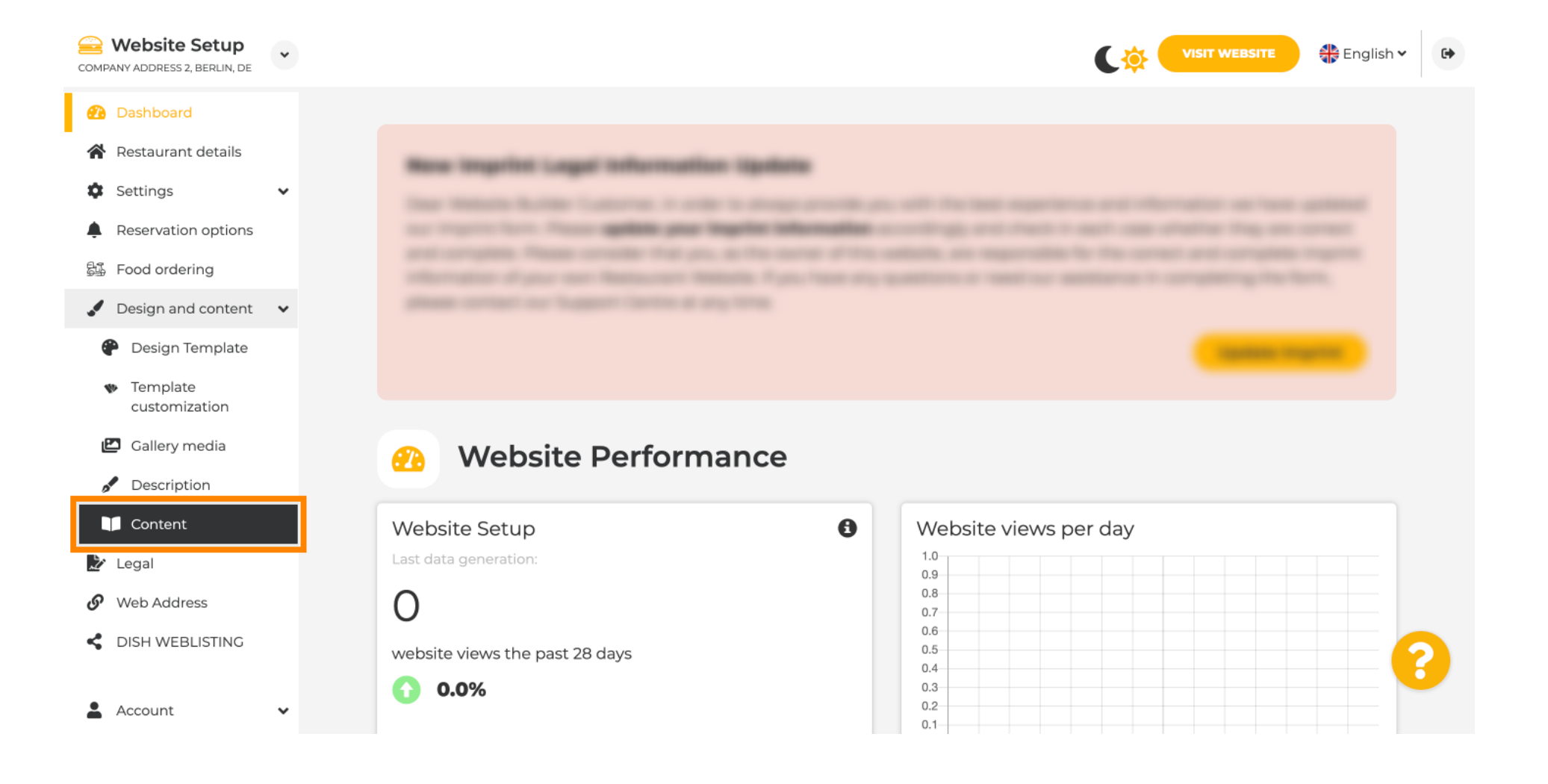

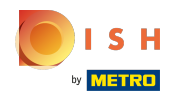

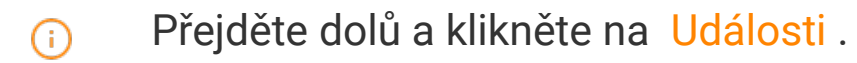

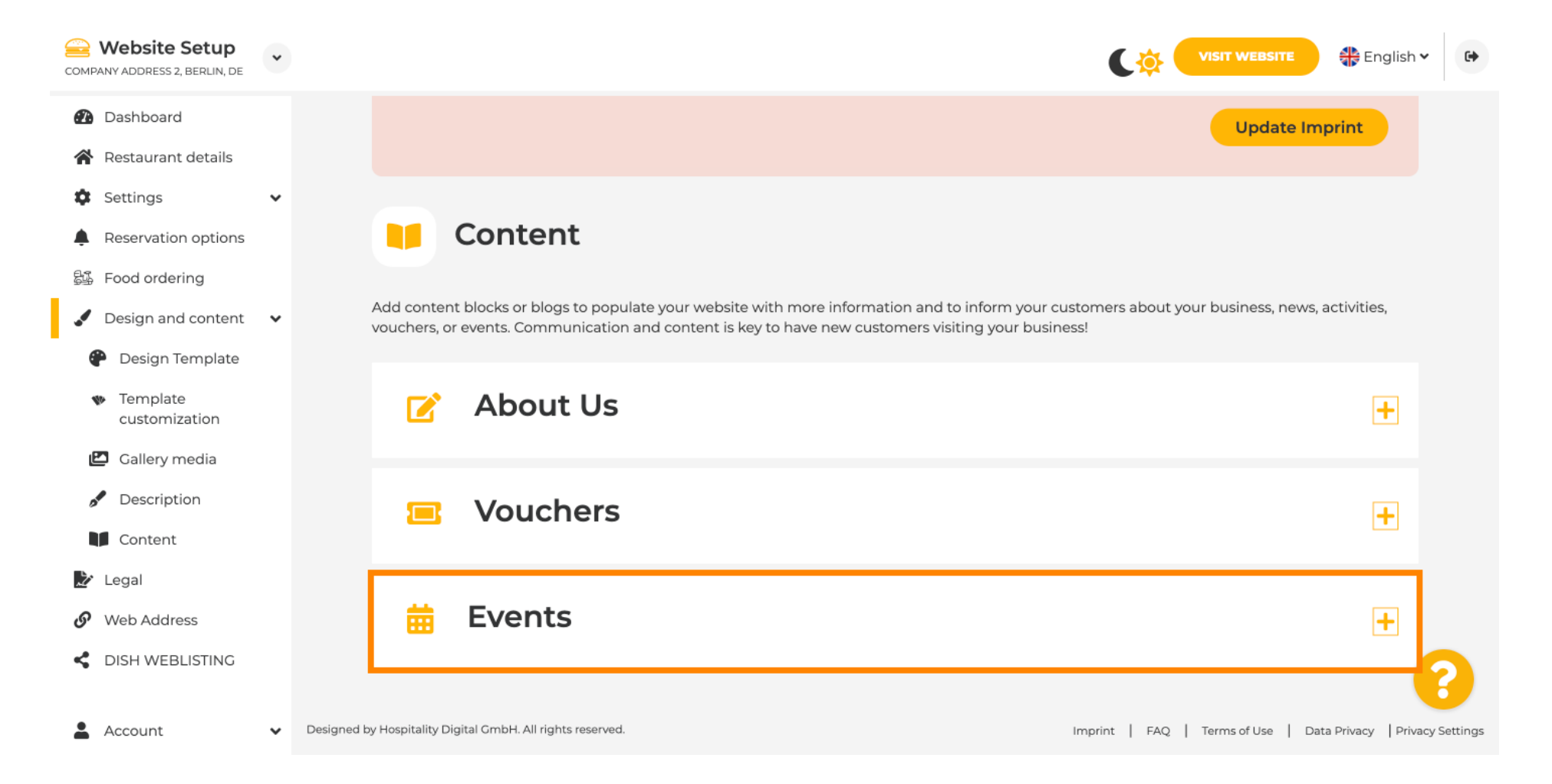

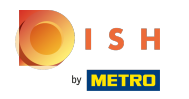

# Pro vytvoření nebo přidání nové události klikněte na tlačítko PŘIDAT BLOK UDÁLOSTI.

| COMPA           | Website Setup                                                           | * |               |                 |                                 |                   |                        |                           | ¢             |                  | TE (      | 🏶 English '    | •            |
|-----------------|-------------------------------------------------------------------------|---|---------------|-----------------|---------------------------------|-------------------|------------------------|---------------------------|---------------|------------------|-----------|----------------|--------------|
| Ð               | Dashboard                                                               |   |               | <b>•</b> •      | Content                         |                   |                        |                           |               |                  |           |                |              |
| *               | Restaurant details                                                      |   | A             | dd content      | blocks or blogs to popula       | te your website   | with more information  | and to inform your cus    | tomers about  | your business, i | news, act | ivities,       |              |
| ۵               | Settings                                                                | ~ | V             | ouchers, or     | events. Communication a         | and content is ke | ey to have new custome | ers visiting your busines | ss!           |                  |           |                |              |
|                 | Reservation options                                                     |   |               |                 |                                 |                   |                        |                           |               |                  |           | _              |              |
| 54              | Food ordering                                                           |   |               |                 | About Us                        |                   |                        |                           |               |                  |           | +              |              |
| •               | Design and content                                                      | ~ |               |                 |                                 |                   |                        |                           |               |                  |           |                |              |
| 4               | <ul> <li>Design Template</li> <li>Template<br/>customization</li> </ul> |   |               |                 | Vouchers                        |                   |                        |                           |               |                  |           | +              |              |
| e<br>of         | <ul><li>Gallery media</li><li>Description</li></ul>                     |   |               | ▦               | Events                          |                   |                        |                           |               |                  |           | -              |              |
|                 | Content                                                                 |   |               | New             | content block                   |                   |                        |                           |               |                  | ↑↓亩       | +              |              |
| 2               | Legal                                                                   |   |               |                 |                                 |                   |                        |                           |               |                  |           |                |              |
| <i>ر</i> ی<br>م | Web Address                                                             |   |               |                 |                                 |                   | + ADD AN EVE           |                           |               |                  |           |                |              |
| 5               | DISH WEBLISTING                                                         |   |               |                 |                                 |                   |                        |                           |               |                  |           |                | 8            |
| -               | Account                                                                 | ~ | Designed by H | Hospitality Dig | ital GmbH. All rights reserved. |                   |                        |                           | Imprint   FAQ | Terms of Use     | Data P    | rivacy   Priva | icy Settings |

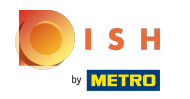

(i)

## Otevře se vstupní okno.

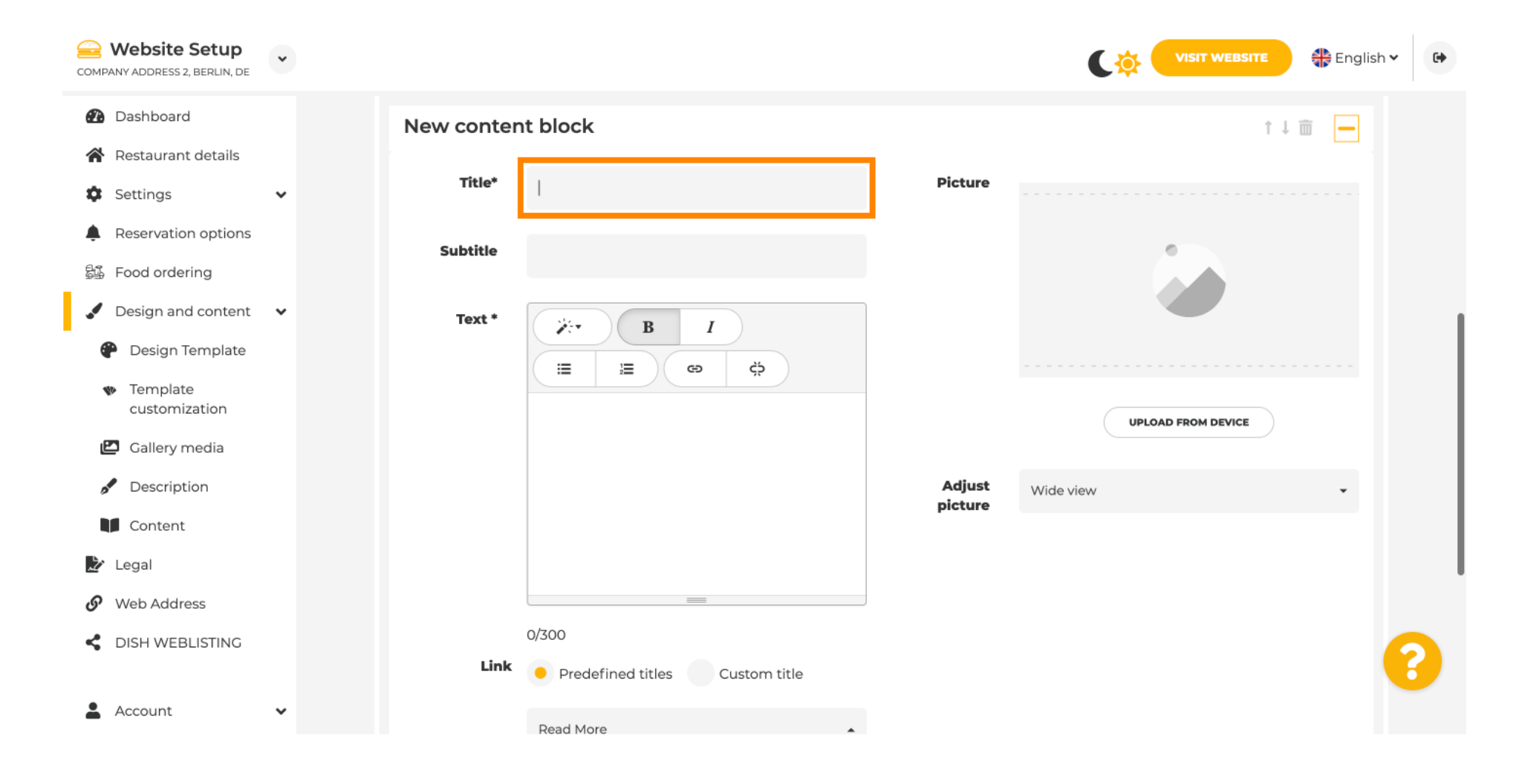

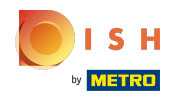

## Cadejte název vaší události.

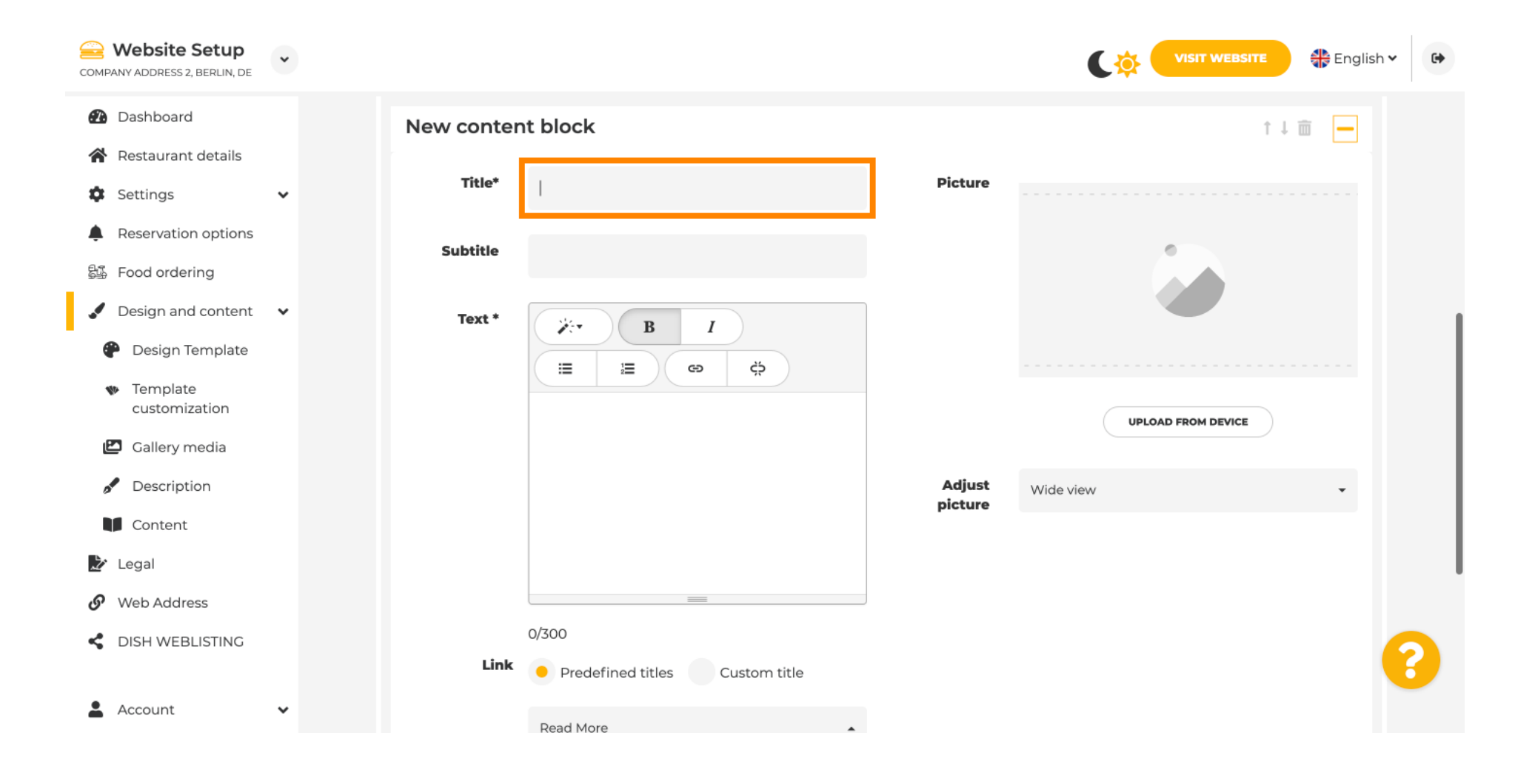

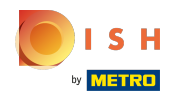

(

## Zde můžete zadat text nebo popis vaší události.

| COMPANY ADDRESS 2, BERLIN, DE                                                                                                    | ~ |            |                                                      |                   | VISIT WEBSITE 🖶 English 🗸 🚱 |
|----------------------------------------------------------------------------------------------------|---|------------|------------------------------------------------------|-------------------|-----------------------------|
| <ul> <li>Dashboard</li> <li>Restaurant details</li> </ul>                                                                                                    |   | New conter | nt block                                             |                   | t↓ 🗰 👝                      |
| Settings                                                                                                    | ~ | Title*     | Valentine's offer                                    | Picture           |                             |
| Reservation options     Food ordering                                                                                                    |   | Subtitle   |                                                      |                   |                             |
| <ul> <li>Design and content</li> <li>Design Template<br/>customization</li> <li>Gallery media</li> <li>Description</li> <li>Content</li> <li>Legal</li> </ul> | • | Text *     |                                                      | Adjust<br>picture | UPLOAD FROM DEVICE          |
| DISH WEBLISTING     Account                                                                                                    | * | Link       | 0/300<br>Predefined titles Custom title<br>Read More | •                 | (2)                         |

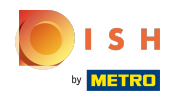

## () Ke své události můžete přidat obrázek.

| COMPANY ADDRESS 2, BERLIN, DE                       | * |            |                                    |          | VISIT WEBSITE 🕀 English 🗸 🕞 |
|-----------------------------------------------------|---|------------|------------------------------------|----------|-----------------------------|
| 🕐 Dashboard                                         |   | New conter | nt block                           |          | ↑↓ 🗰 🗕                      |
| 😭 Restaurant details                                |   | Title*     | Valentine's offer                  | Picture  |                             |
| Settings                                            | ~ |            |                                    |          |                             |
| Reservation options                                 |   | Subtitle   |                                    |          |                             |
| 읈. Food ordering                                    |   |            |                                    |          |                             |
| 🖌 Design and content                                | ~ | Text *     | B I                                |          |                             |
| 🕐 Design Template                                   |   |            | ∃ 2 0 ¢                            |          |                             |
| <ul> <li>Template</li> <li>customization</li> </ul> |   |            | Check out our Valentine's offer.   |          | UPLOAD FROM DEVICE          |
| 🖾 Gallery media                                     |   |            |                                    | A divert |                             |
| Description                                         |   |            |                                    | picture  | Wide view 👻                 |
| Content                                             |   |            |                                    |          |                             |
| 🏂 Legal                                             |   |            |                                    |          |                             |
| <ul> <li>Web Address</li> </ul>                     |   |            | 32/300                             |          |                             |
| CISH WEBLISTING                                     |   | Link       | Predefined titles     Custom title |          | ?                           |
| Account                                             | ~ |            | Read More                          | •        |                             |

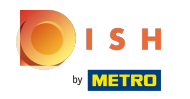

#### (i) Klikněte na Nahrát ze zařízení.

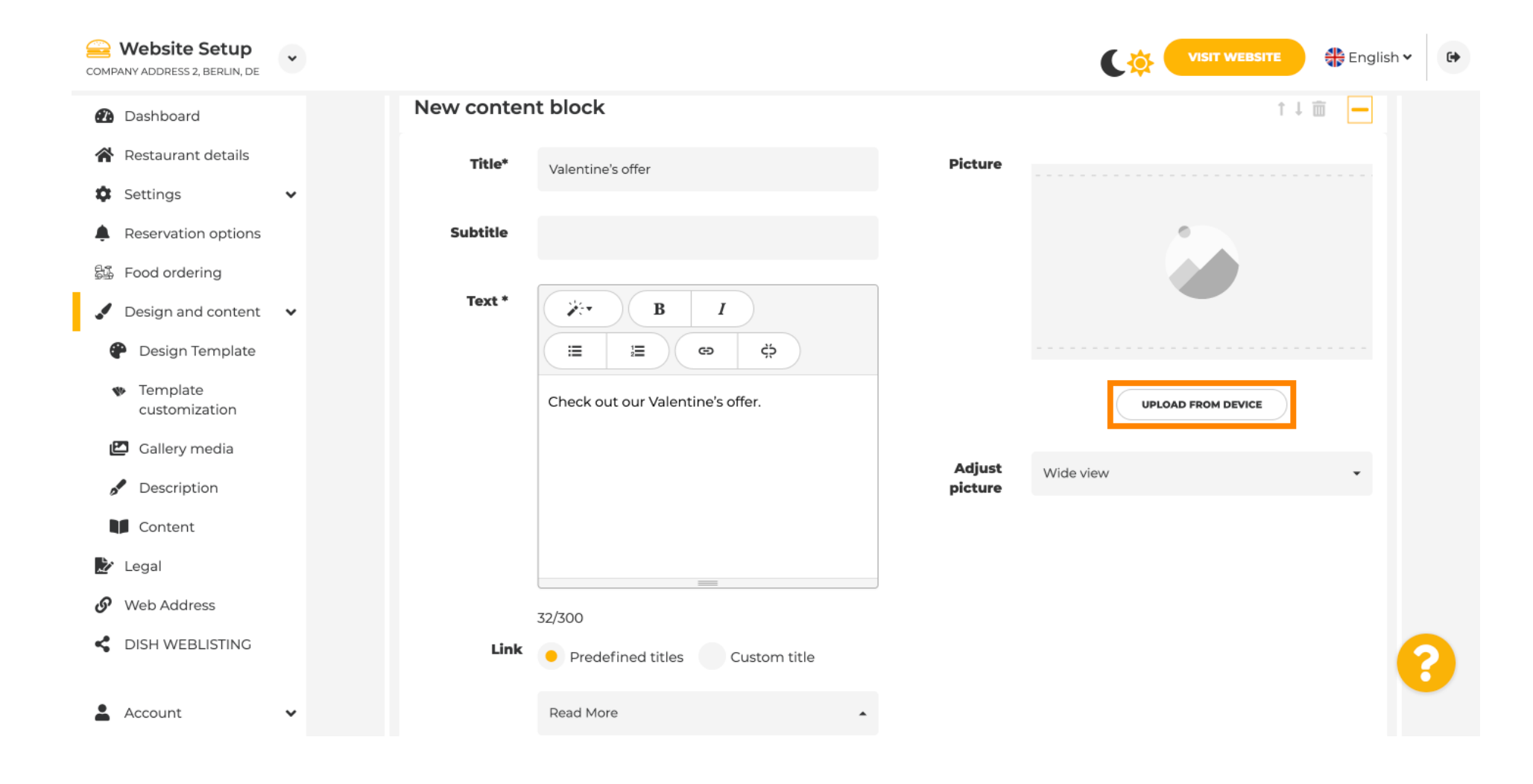

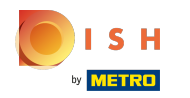

## () Kliknutím na Wide view upravíte obrázek.

| COMPANY ADDRESS 2, BERLIN, DE                  | * |            |                                  |         | VISIT WEBSITE 🕀 English 🛩 🚱 |
|------------------------------------------------|---|------------|----------------------------------|---------|-----------------------------|
| Dashboard                                      |   | New conten | t block                          |         | î↓ m 🗕                      |
| 😭 Restaurant details                           |   | Title*     | Valentine's offer                | Picture |                             |
| Settings                                       | ~ |            |                                  |         |                             |
| Reservation options                            |   | Subtitle   |                                  |         |                             |
| 员员 Food ordering                               |   |            |                                  | ,<br>1  |                             |
| 🖌 Design and content                           | ~ | Text *     | B I                              |         |                             |
| Pesign Template                                |   |            | (≅ ) ≅ ) ⊕ ) ⇔ )                 |         |                             |
| <ul> <li>Template<br/>customization</li> </ul> |   |            | Check out our Valentine's offer. |         | UPLOAD FROM DEVICE          |
| 🖆 Gallery media                                |   |            |                                  | Adjust  |                             |
| 🖋 Description                                  |   |            |                                  | picture |                             |
| Content                                        |   |            |                                  |         |                             |
| 찬 Legal                                        |   |            |                                  |         |                             |
| 🔗 Web Address                                  |   |            | 32/300                           |         |                             |
| CISH WEBLISTING                                |   | Link       | • Predefined titles Custom title |         | •                           |
| Account                                        | ~ |            | Read More                        |         |                             |

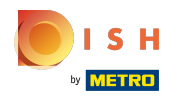

# () Vyberte si mezi širokým zobrazením nebo originálem .

| COMPANY ADDRESS 2, BERLIN, DE                  | * |            |                                    |         | VISIT WEBSITE 🕀 English Y |
|------------------------------------------------|---|------------|------------------------------------|---------|---------------------------|
| Dashboard                                      |   | New conter | nt block                           |         | t↓ 🗰 🗕                    |
| Restaurant details                             |   | Title*     | Valentine's offer                  | Picture |                           |
| Settings                                       | ~ |            |                                    |         |                           |
| Reservation options                            |   | Subtitle   |                                    |         |                           |
| 55 Food ordering                               |   |            |                                    |         |                           |
| 🖌 Design and content                           | ~ | Text *     | B I                                |         |                           |
| 🕐 Design Template                              |   |            | ġ ≅ €                              |         |                           |
| <ul> <li>Template<br/>customization</li> </ul> |   |            | Check out our Valentine's offer.   |         | UPLOAD FROM DEVICE        |
| 🖾 Gallery media                                |   |            |                                    | A diuch |                           |
| 🖋 Description                                  |   |            |                                    | picture | Wide view 👻               |
| Content                                        |   |            |                                    |         | Wide view<br>Original     |
| 🏂 Legal                                        |   |            |                                    |         |                           |
| 🔗 Web Address                                  |   |            | 32/300                             | 2       |                           |
| CIISH WEBLISTING                               |   | Link       | Predefined titles     Custom title |         | ?                         |
| Account                                        | ~ |            | Read More                          |         |                           |

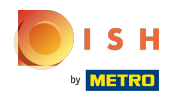

() Zde si můžete vybrat mezi Predefined titles nebo Custom title .

| COMPANY ADDRESS 2, BERLIN, DE                                                                                                    | • |                                                                                                    |                   | VISIT WEBSITE 🕀 English 🗸 | • |
|----------------------------------------------------------------------------------------------------|---|----------------------------------------------------------------------------------------------------|-------------------|---------------------------|---|
| COMPANY ADDRESS 2, BERLIN, DE<br>Dashboard<br>Restaurant details<br>Settings<br>Reservation options<br>Settings<br>Reservation options<br>Settings<br>Design and content<br>Design Template<br>customization<br>Callery media<br>Settings<br>Legal<br>Web Address<br>Settings<br>Account | • | Text*     Image: Image: Ima | Adjust<br>picture | UPLOAD FROM DEVICE        |   |
|                                                                                                    |   |                                                                                                    |                   |                           |   |

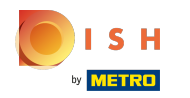

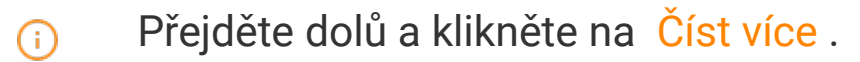

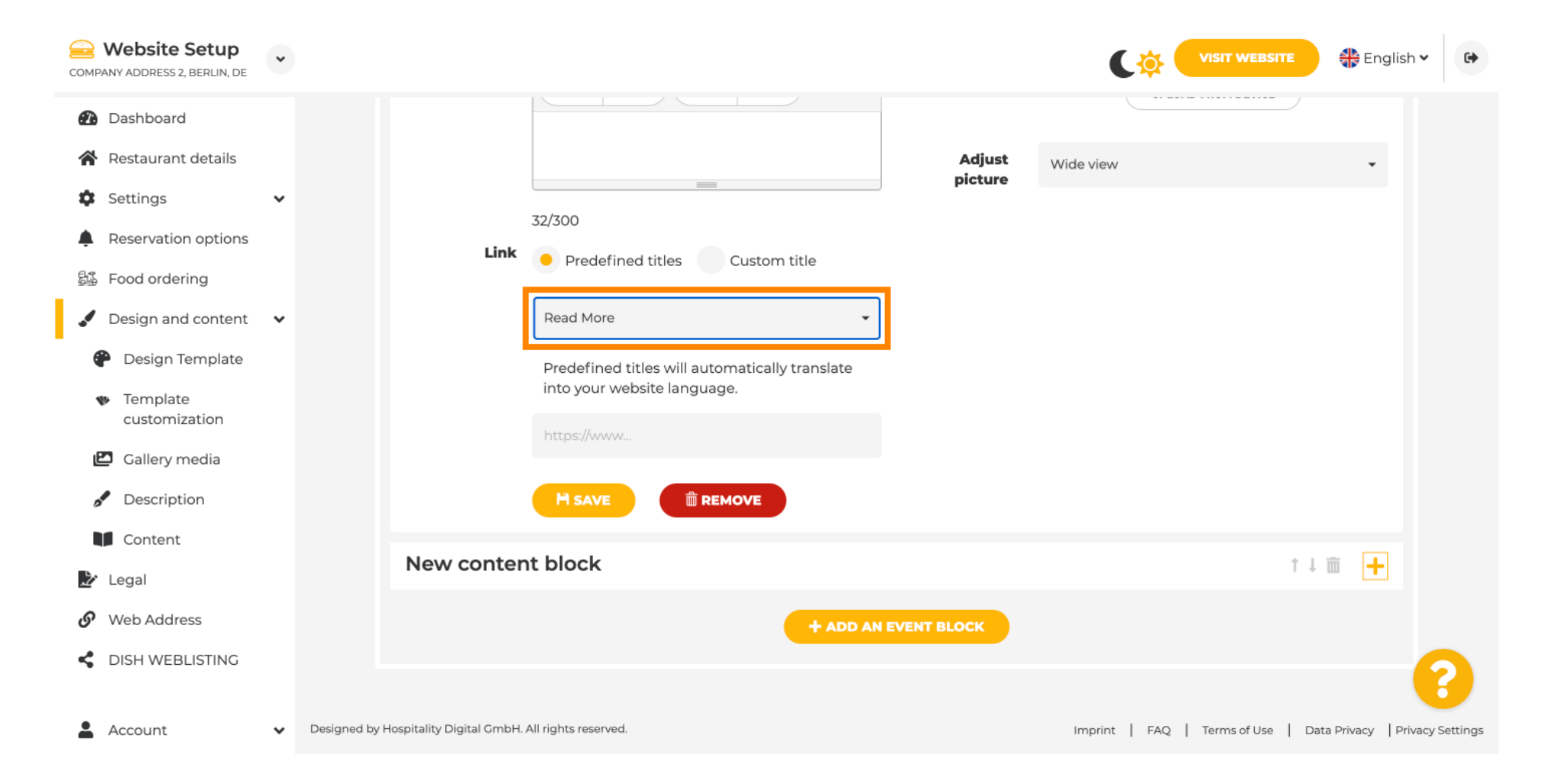

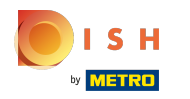

(i) Vyberte svou preferenci .

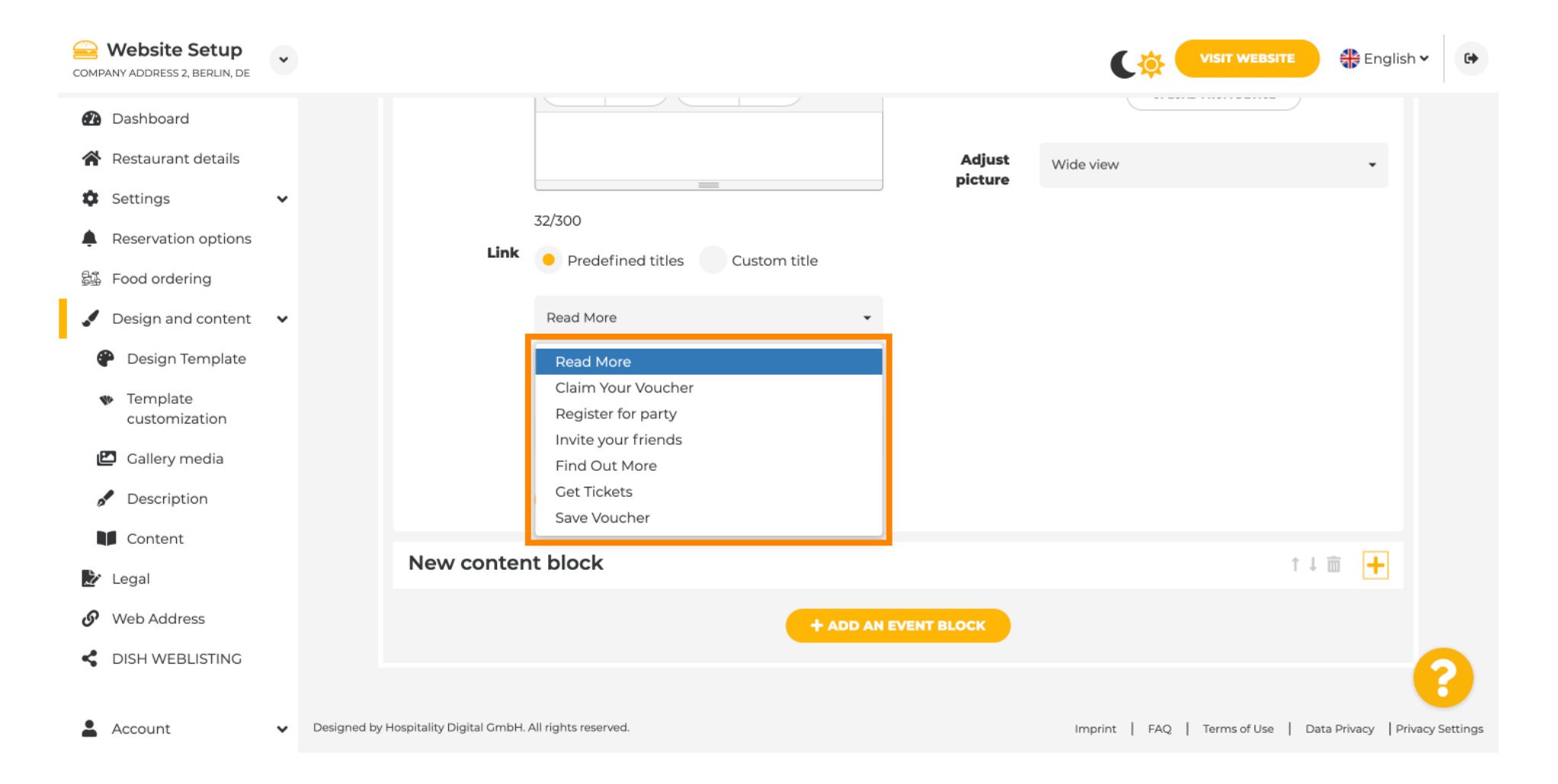

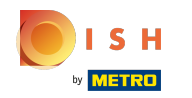

## Přidejte adresu URL události .

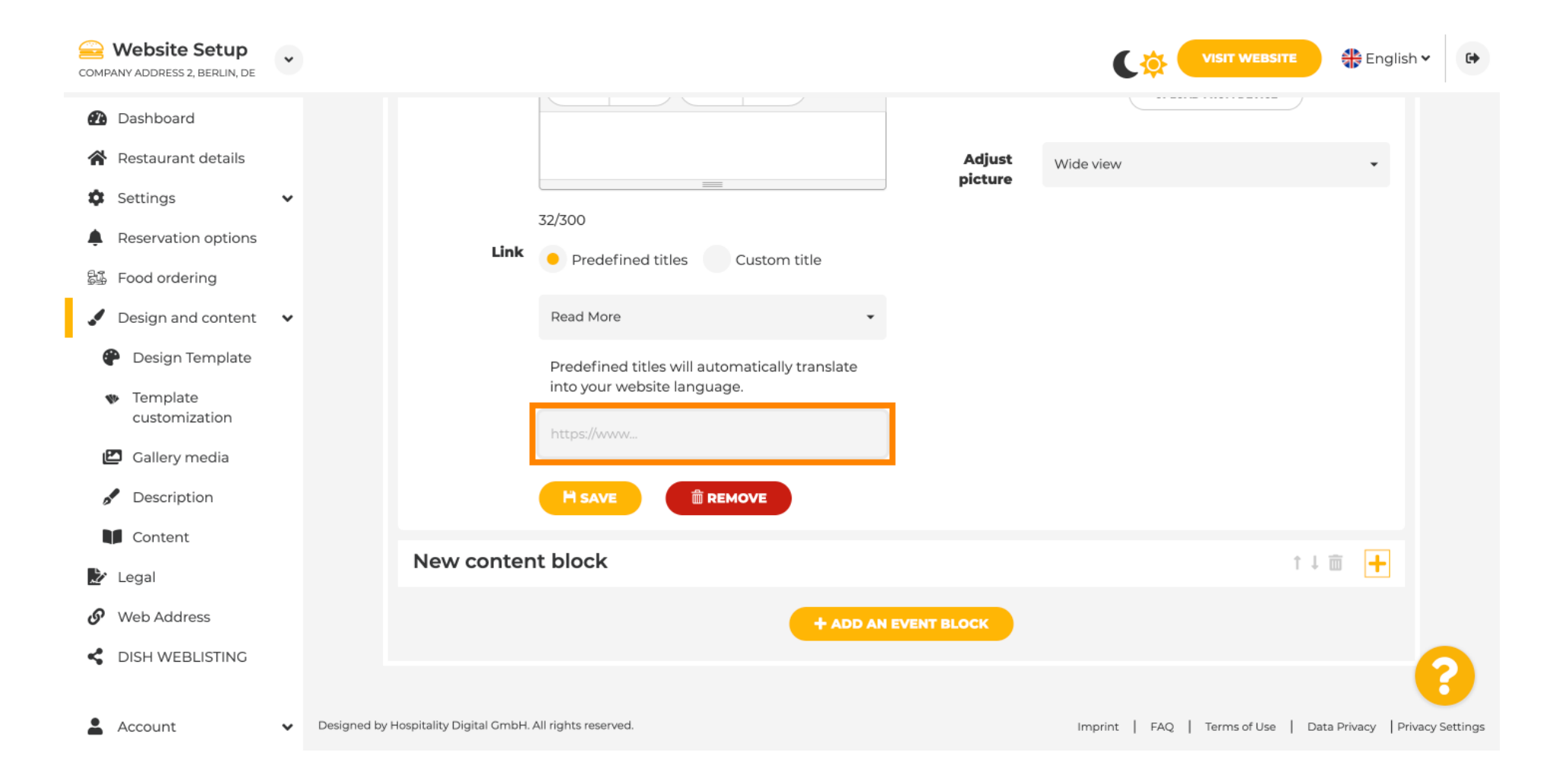

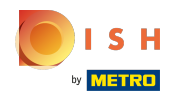

(i) Klikněte na ULOŽIT.

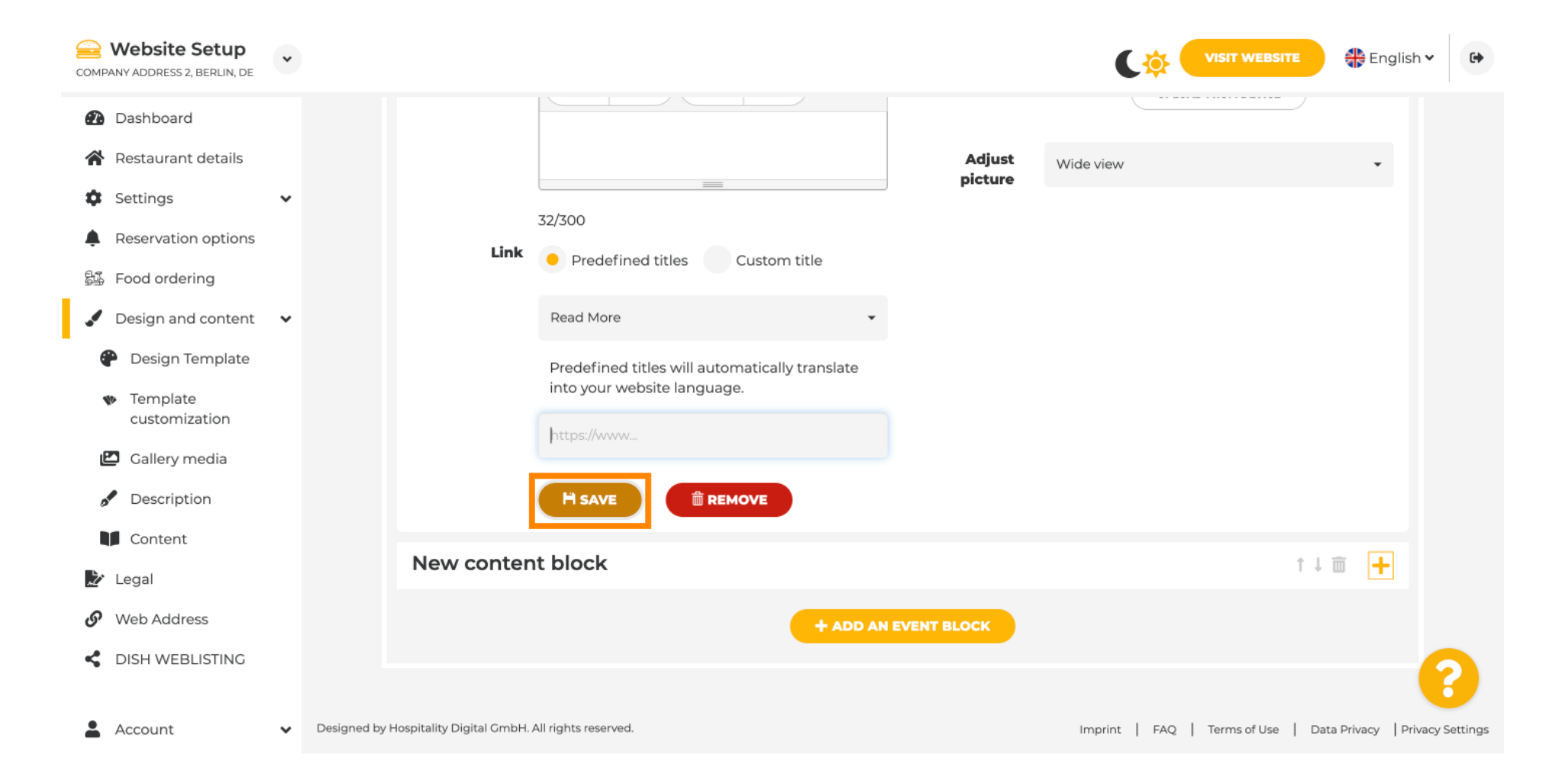

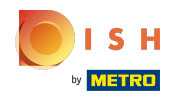

(i) Klikněte na Navštívit web.

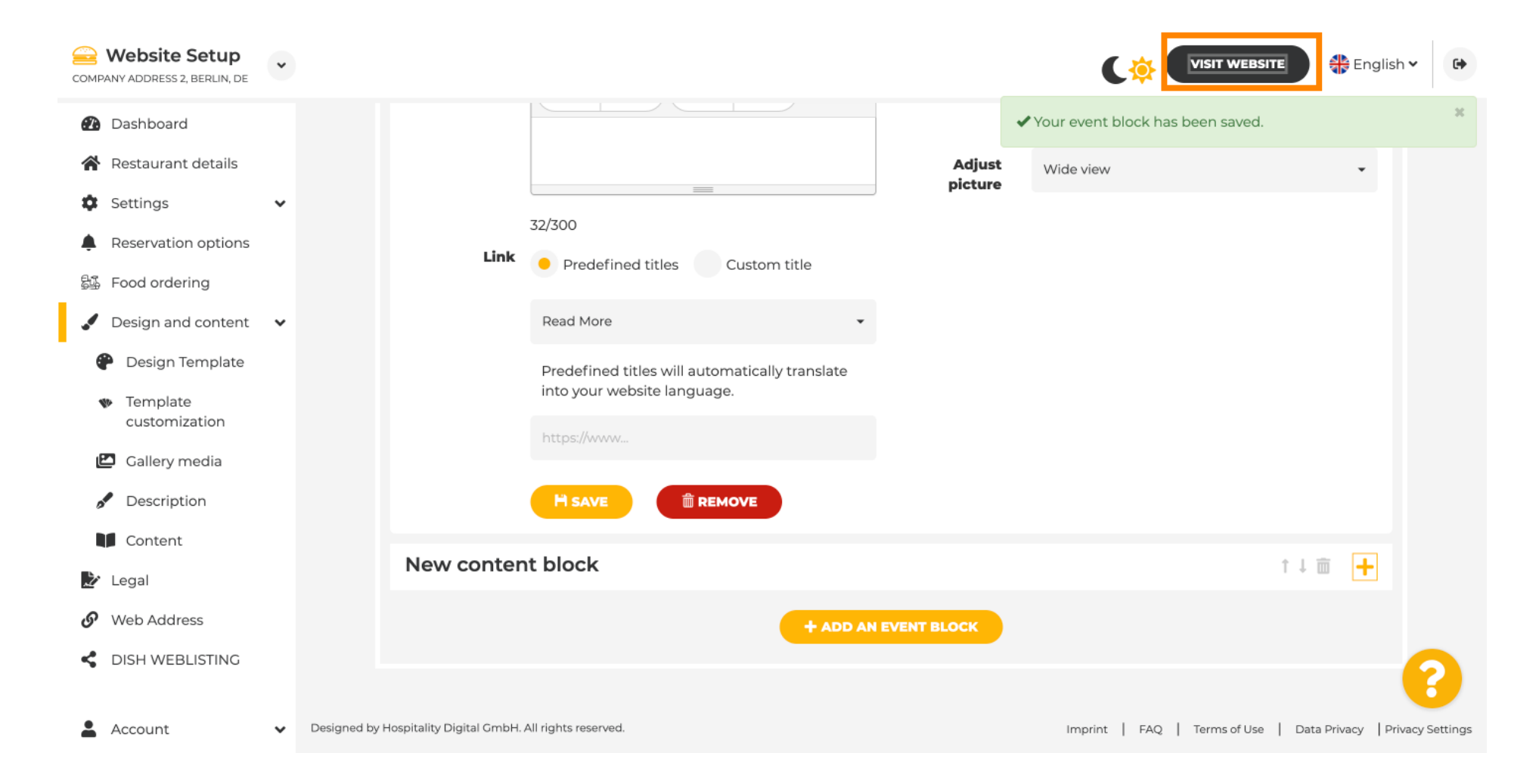

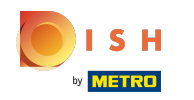

Zde je vaše nově vytvořená událost. Poznámka: Možná budete muset posunout dolů v závislosti na návrhu šablony vašeho webu.

|                                  | LOCATION OPENING TIMES PAYMENT OPTIONS EVENTS SERVICES REVIEWS CONTACT RESERVATION 💥 ENGLISH 👻 |
|----------------------------------|------------------------------------------------------------------------------------------------|
|                                  | payment options                                                                                |
|                                  |                                                                                                |
|                                  |                                                                                                |
|                                  | Cash Cheque                                                                                    |
|                                  |                                                                                                |
|                                  | Succel                                                                                         |
|                                  | Crents                                                                                         |
|                                  |                                                                                                |
|                                  |                                                                                                |
|                                  | Valentine's offer                                                                              |
|                                  |                                                                                                |
| Check out our Valentine's offer. |                                                                                                |
|                                  |                                                                                                |
|                                  |                                                                                                |

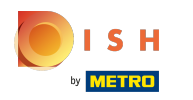

() A je to. Jsi hotový.

|                                  | payment options   |
|----------------------------------|-------------------|
|                                  |                   |
|                                  | Cash Cheque       |
|                                  | Events            |
|                                  |                   |
|                                  | Valentine's offer |
| Check out our Valentine's offer. |                   |
|                                  |                   |
|                                  |                   |

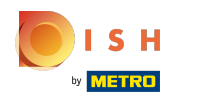

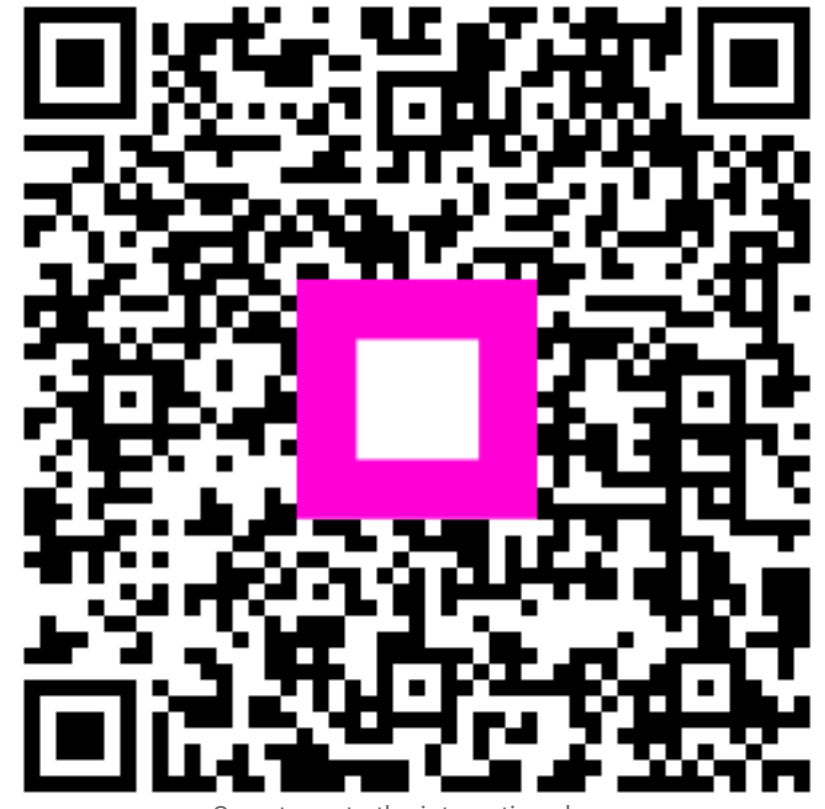

Scan to go to the interactive player